## MINT to EDM

#### Using Carare-MINT to create a mapping to EDM

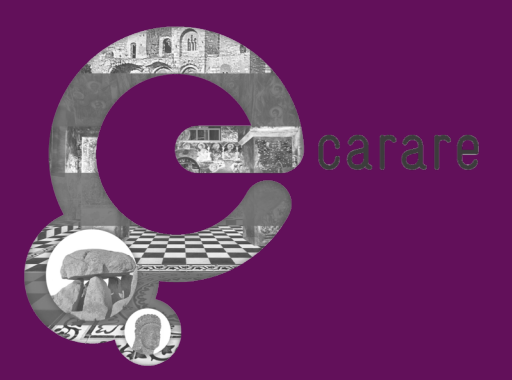

#### this tutorial

- a hands-on session creating a mapping in MINT
- using examples and images from:
- https://www.carare.eu/pro/training-hub/working-carare-services/

#### example dataset

- https://www.carare.eu/pro/traininghub/working-carare-services/EuPhoto-Extended2
- 5 files in XML
- Describing 5 photographs
- With some additional metadata

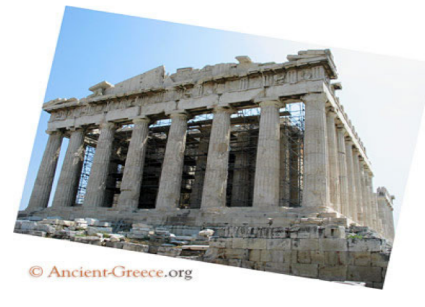

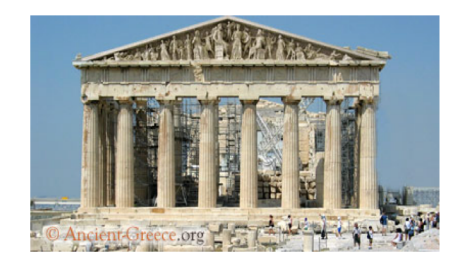

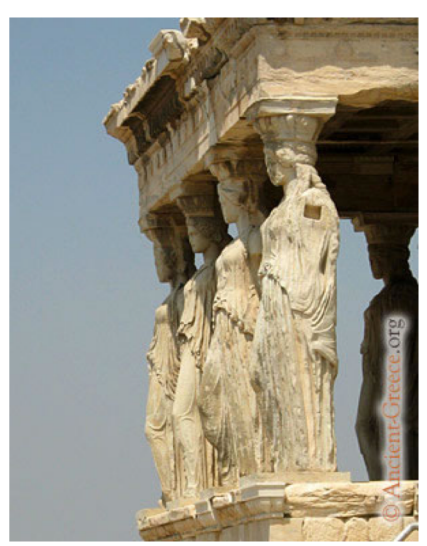

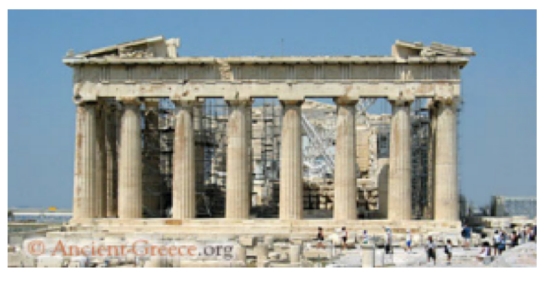

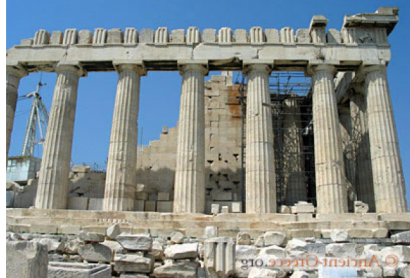

#### <tns:ImageMetadata>

<tns:AdministrativeMetadata> ... <tns:DescriptiveMetadata> ... <tns:RetrievalMetadata> ... </tns:ImageMetadata>

#### metadata - structure

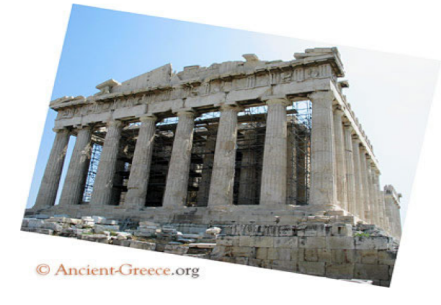

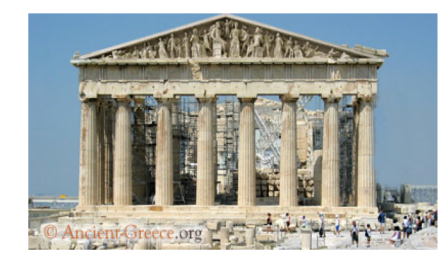

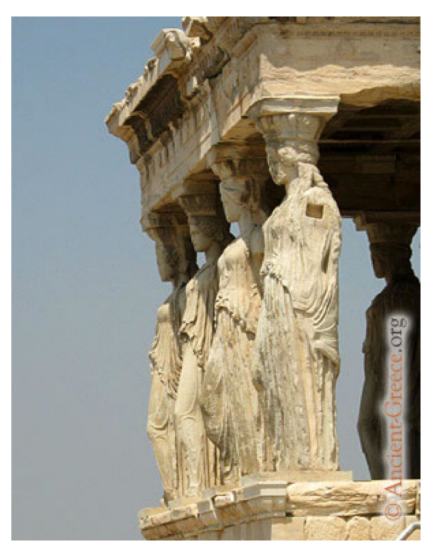

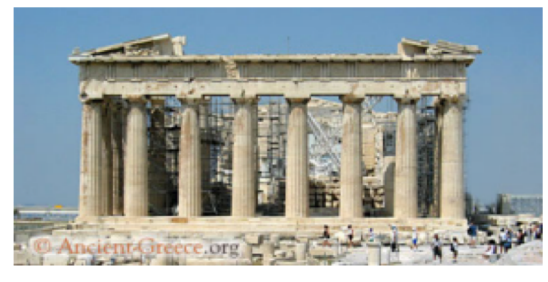

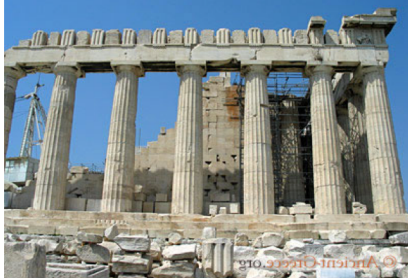

#### MINT - log in

- https://pro.carare.eu/
- click Services > Mint
- click CARARE MINT Service

#### My workspace

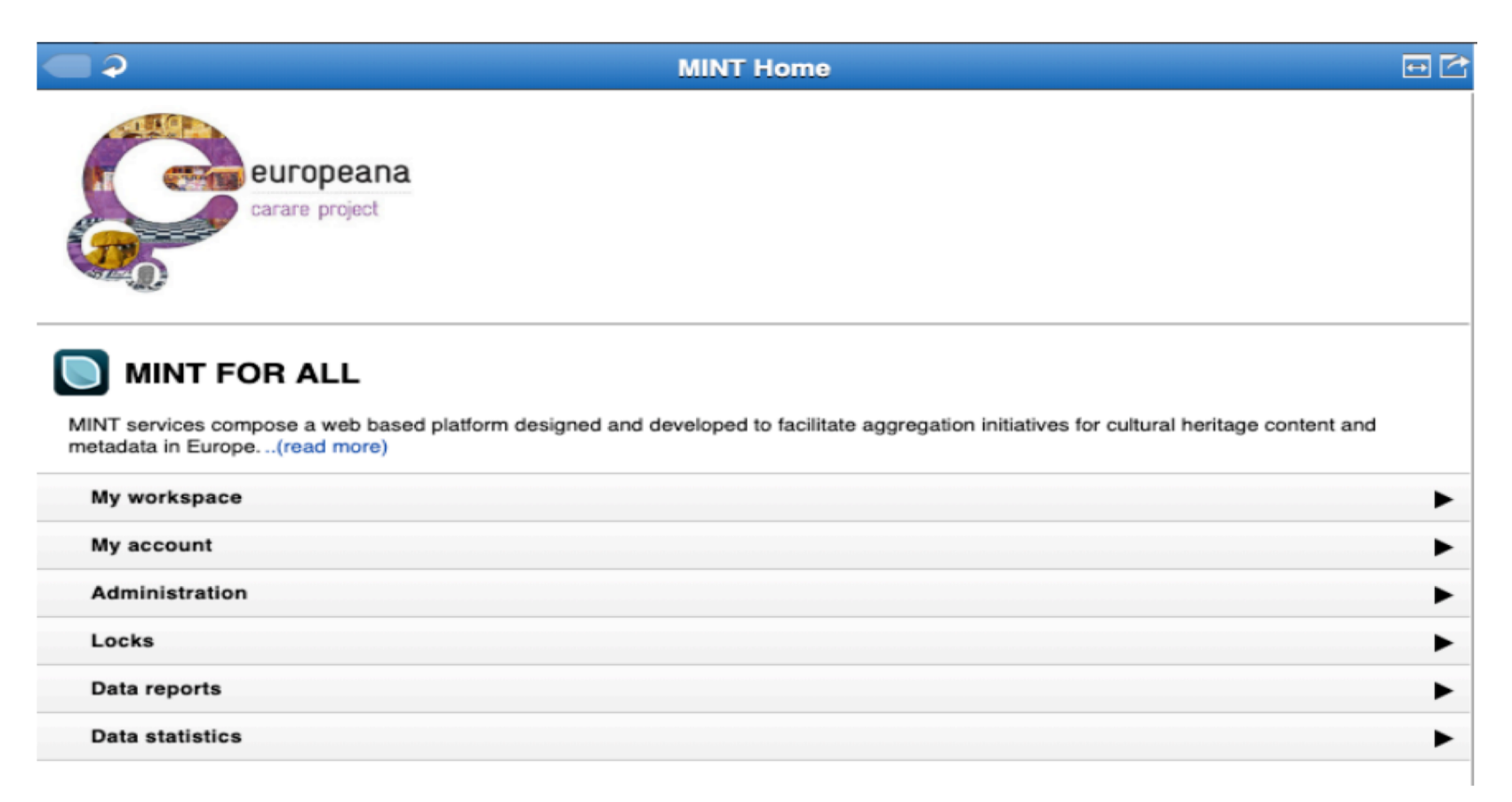

#### import metadata

| My workspace Start Import                                                                                                    |                                                                    |    |                                                                                                    | +                      | 🌣 ? 😃 |
|----------------------------------------------------------------------------------------------------|--------------------------------------------------------------------|----|----------------------------------------------------------------------------------------------------|------------------------|-------|
| C 🖓 MINT Home 🖬 🔂                                                                                                    | X 2 My workspace                                                   |    | ХƏ                                                                                                    | Start Import           |       |
| MINT Home                                                                                                    | My workspace                                                       |    | Import                                                                                                    |                        |       |
| MINT services compose a web based platform designed and developed to facilitate<br>aggregation initiatives for cultural heritage content and metadata in Europe(read<br>more) | An overview of all the datasets per organization and per uploader. |    | First upload t                                                                                                    | he file: Upload a file |       |
| My workspace                                                                                                    | Import new archive<br>Create empty dataset                         |    | Cocal upload<br>(.csv, .txt, .zip, .xml files allowe<br>This is a CSV upload                                                                   | a)                     |       |
| My account                                                                                                    |                                                                    |    | Remote FTP/HTTP Upload                                                                                                    | 1                      |       |
| Administration                                                                                                    | Filter by Organization: PANORAMA LABORATORY V                      | \$ | 😑 OAI URL 👂                                                                                                    |                        |       |
| Data reports                                                                                                    | Prev Next                                                          |    | Give link to OAI repository<br>From Date (YYYY-MM-DD)                                                                                          |                        |       |
| Data statistics                                                                                                    | No imports                                                         |    | To Date (YYYY-MM-DD)<br>OAI SET O                                                                                                    |                        |       |
| Recent mappings                                                                                                    |                                                                    |    | Namespace Prefix 👂                                                                                                    |                        |       |
|                                                                                                    |                                                                    |    | Upload for Organization<br>Parent organization upload support                                                                                  | PANORAMA LABORATORY    | •     |
| Recent annotations                                                                                                    |                                                                    |    | This import conforms:                                                                                                    | Select schema          | •     |
|                                                                                                    |                                                                    |    | Select this option in addition to your import method in case your upload already conforms to t<br>selected sofema and no mapping is necessary. |                        |       |
|                                                                                                    |                                                                    |    | This is a json upload                                                                                                    |                        |       |
|                                                                                                    |                                                                    |    | Submit Reset                                                                                                    |                        |       |

#### exercise – upload file

- upload the file EuPhoto-Extended2.zip
- as a local upload
- without an import schema

| T My workspace Start import                                                                                                    |                        |                          |          |   |                                                                                             |                                        | + 🗴 ? 🔘                     |
|----------------------------------------------------------------------------------------------------|------------------------|--------------------------|----------|---|---------------------------------------------------------------------------------------------|----------------------------------------|-----------------------------|
| MINT Home 🖂 🖸                                                                                                    | × Ə                    | My workspace             |          |   | × Ə                                                                                         | Start Import                           |                             |
| europeana                                                                                                    | My workspace           |                          |          |   | Import                                                                                      |                                        |                             |
| carare project                                                                                                    | Import new archive     |                          |          |   | Local upload     First upload the file:                                                     |                                        |                             |
| <b>1</b>                                                                                                    | Create empty datas     | et                       |          | • | EuPhoto-Extended2.tgz 1.3kB<br>(csv, .txt, .ztp, .xm files allowed)<br>This is a CSV upload |                                        |                             |
| MINT FOR ALL                                                                                                    | Filter by Organization |                          |          |   | Remote FTP/HTTP Upload                                                                      |                                        |                             |
| MINT services compose a web based platform designed and developed to facilitate<br>aggregation initiatives for cultural heritage content and metadata in Europe(read more) | Filter by User:        | All uploaders            | æ        |   | OAI URL O<br>Give link to OAI repository<br>From Date (YYYY-MM-DD)                          |                                        |                             |
| My workspace                                                                                                    |                        |                          |          |   | To Date (YYYY-MM-DD)                                                                        |                                        |                             |
| My account                                                                                                    | Q Search your item     | 15                       |          |   |                                                                                             |                                        |                             |
| Administration                                                                                                    |                        |                          |          |   | Namespace Prefix 👂                                                                          |                                        |                             |
| Locks                                                                                                    | Prev 1 Next            |                          |          |   | Upload for Organization<br>Parent organization upload support                               | CARARE                                 | ~                           |
| Data reports                                                                                                    | ariadne_greylit_sp     | olit.zip                 | <b>v</b> | ► | This import conforms:                                                                       | Select schema                          | ~                           |
| Data statistics                                                                                                    | Amarna.xml.zip         |                          | ٢        | ► | Select this option in addition to your im<br>schema and no mapping is necessary.            | port method in case your upload alread | ly conforms to the selected |
| Recent mappings                                                                                                    | CARARE_JAEN_2          | 018_05_28_fixed_urls.zip | ×        | ► | This is a json upload                                                                       |                                        |                             |
|                                                                                                    | Prev 1 Next            |                          |          |   | This is a MARC style xml                                                                    |                                        |                             |
| Mapping: EDM  Dataset: test.xml                                                                                                    |                        |                          |          |   | Submit Reset                                                                                |                                        |                             |
| Mapping: EDM Dataset: undefined                                                                                                    |                        |                          |          |   |                                                                                             |                                        |                             |
| Mapping: yorkmapping  Dataset: test_with_identifier.xml                                                                                                    |                        |                          |          |   |                                                                                             |                                        |                             |
| Mapping: yorkmapping                                                                                                    | -                      |                          |          |   |                                                                                             |                                        |                             |

#### dataset statistics

#### • look at the statistics for this dataset

| H My workspace Dataset Options                                                                                                    |                                                                                                    |                                                       |                      | + 🌣 ? 👅 |
|----------------------------------------------------------------------------------------------------|----------------------------------------------------------------------------------------------------|-------------------------------------------------------|----------------------|---------|
| MINT Home                                                                                                    | Image: Image: Image |                                                       | X 2 Dataset Options  |         |
| europeana<br>carare project                                                                                                    | An overview of all the datasets per organization and per uploader:                                                                                                    | EuPhoto-Extended2.tgz Status: Data Upload successfull |                      |         |
|                                                                                                    | Import new archive                                                                                                    | •                                                     | Define Items         | •       |
|                                                                                                    | Create empty dataset                                                                                                    | •                                                     | Dataset Statistics   | •       |
|                                                                                                    |                                                                                                    |                                                       | Show log             | •       |
|                                                                                                    | Filter by Organization:                                                                                                    |                                                       | 🔋 Delete Data Upload | •       |
| MINT services compose a web based platform designed and developed to facilitate<br>aggregation initiatives for cultural heritage content and metadata in Europe(read more) | Filter by User: All uploaders V                                                                                                    |                                                       | ▶ Downloads          |         |
| My workspace                                                                                                    |                                                                                                    |                                                       |                      |         |
| My account                                                                                                    | Q Search your items                                                                                                    |                                                       |                      |         |
| Administration                                                                                                    |                                                                                                    |                                                       |                      |         |
| Locks                                                                                                    | Prev 1 Next                                                                                                    |                                                       | -                    |         |
| Data reports                                                                                                    | EuPhoto-Extended2.tgz                                                                                                    |                                                       |                      |         |
| Data statistics                                                                                                    |                                                                                                    | · ·                                                   |                      |         |

#### exercise – statistics

#### • notice that tns:Identifier has unique values for all five files

| My workspace Dataset Options Dataset Stats                                         |                                                         |                           | +                     | 🌣 ? 🄇 |
|------------------------------------------------------------------------------------|---------------------------------------------------------|---------------------------|-----------------------|-------|
| 🗨 X 🤉 My workspace 🖂 🖻                                                             | X 🔉 Dataset Options 🔤 🗠                                 | × 2                       | Dataset Stats         |       |
| My workspace<br>An overview of all the datasets per organization and per uploader: | EuPhoto-Extended2.tgz   Status: Data Upload successfull | EuPhoto-Extended2.t       | gz Statistics         |       |
| Import new archive                                                                 | Show all items 5 items <b>&gt;</b>                      | Xpath                     | Count Distinct Length |       |
| Create empty dataset                                                               | Mappings                                                | 🖃 tns:ImageMetadata       | 5                     |       |
| -                                                                                  | Transform                                               | @xsi:schemaLocation       | 5 1 55                |       |
|                                                                                    |                                                         | E tns:AdministrativeMetad | 5                     |       |
| Filter by Organization:                                                            | Define Items 🛷 🕨                                        | tns:Identifier            | 5 5 8.6               |       |
| Filter by User: All uploaders                                                      | Jataset Statistics                                      | tns:MetadataURI           | 5 5 58.6              |       |
| · · · · · · · · · · · · · · · · · · ·                                              | Show log                                                | tns:PhotoURI              | 5 5 60.6              |       |
|                                                                                    | Delete Data Unicad                                      | tns:Organisation          | 5 1 4                 |       |
| Q Search your items                                                                |                                                         | E tns:DescriptiveMetadata | 5                     |       |
|                                                                                    | Downloads                                               | tns:Title                 | 5 5 15.8              |       |
|                                                                                    |                                                         | tns:Date                  | 5 1 10                |       |
| Prev 1 Next                                                                        |                                                         | tns:Photographer          | 5 1 15                |       |
| 💼 EuPhoto-Extended2.tgz 🛛 🗸 🕨                                                      |                                                         | tns:Photographic          | 5 1 14                |       |
| TTP )                                                                              |                                                         | ths:Location              | 5 1 14                |       |

#### define items

| × ə 🛛 🛚                 | /ly workspace                  |   | ×ə                                           | Dataset Options    |                |
|-------------------------|--------------------------------|---|----------------------------------------------|--------------------|----------------|
| My workspace            |                                |   | EuPhoto                                      | -Extended2.tgz.tgz | + Show details |
| Import new archive      | itasets per organization and p | ► | Define Ite                                   | ms                 | Þ              |
| Create empty datas      | et                             | • | Show log                                     | tatistics          | ><br>>         |
| Filter by Organization: | DANS                           | * | <ul><li>Delete Da</li><li>Download</li></ul> | ta Upload<br>Is    | •              |
| Filter by User:         | All uploaders                  | * |                                              |                    |                |

Before you can make a mapping you need to Define the Item level in your dataset

#### exercise – defining the items

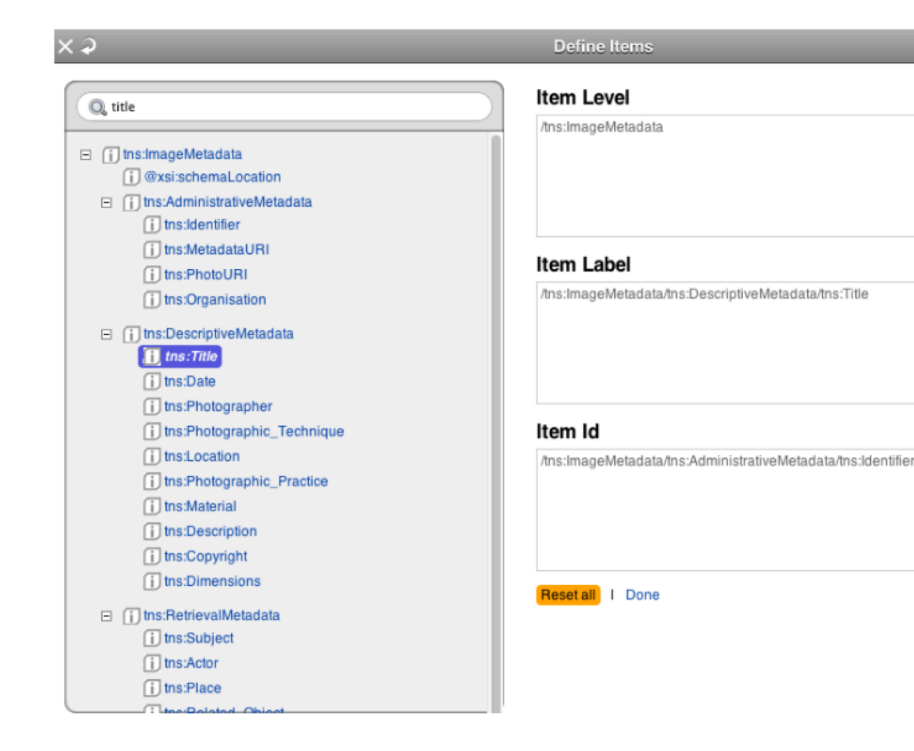

In this exercise you will define:

- the level at which item records begin in your dataset
- A unique identifier for each item
- A unique label for each item (this may be the identifier)
   Once completed click done

| ×Ə                      | Dataset Options |   |
|-------------------------|-----------------|---|
| EuPhoto.zip             |                 |   |
| Status: Data Upload suc | cessfull        |   |
| Show items              |                 | ► |
| Mappings                |                 | • |
| Transform               |                 | • |
| Define Items            |                 | * |
| Dataset Statistics      |                 | ► |
| Show log                |                 | • |
| Delete Data Upload      |                 | • |
| Downloads               |                 |   |

#### dataset options

Click on the name of the dataset in your workspace and then:

- Show items to see the records in their native form
- In the next exercise you will create a mapping

### create new mapping

|       |                            |                |                         |                 | · • • 🗡 |
|-------|----------------------------|----------------|-------------------------|-----------------|---------|
| ×ə    | Dataset Options            |                | × Ə                     | Mappings        |         |
| buco  | inTrombone.xml             | + Show details | Mappings                |                 |         |
| Statu | s: Data Upload successfull |                | 🔓 Locked mappings , 🏄   | Shared mappings |         |
| She   | ow all items               | 1 items 🕨      | Create new mapping      |                 | •       |
| Maj   | ppings                     | •              | Upload mapping          |                 | •       |
| Tra   | nsform                     | •              | Upload XSL              |                 | •       |
| Def   | ine Items                  | ✓ ►            |                         |                 |         |
| 🔛 Dat | aset Statistics            | •              | Filter by Organization: | DANS            | +       |
| She   | ow log                     | •              |                         |                 |         |
| 🔋 Del | ete Data Upload            | •              | Recent mapping          | s               |         |
|       |                            |                | in obtain in apping     | •               |         |

#### exercise – create mapping

- Give the mapping a name it is a good idea to specify the filename, the schema that you are mapping to and the date of the mapping, for example "CARAREphoto\_EDM\_14Sept2020"
- select 'EMD' as the target schema

| My workspace         Dataset Options         Mappings         New mapping |                |                         |                 |   |   |                           |                            | - 🌣 ? 😃 |
|---------------------------------------------------------------------------|----------------|-------------------------|-----------------|---|---|---------------------------|----------------------------|---------|
|                                                                           |                | ХŶ                      | Mappings        | - |   | ×Ə                        | New mapping                |         |
| EuPhoto-Extended2.tgz                                                     | + Show details | Mappings                |                 |   | • | New Mapping               |                            |         |
| Status: Data Upload successfull                                           |                | 🔒 Locked mappings , 🧃   | Shared mappings |   |   |                           |                            |         |
| Show all items                                                            | 5 items 🕨      | Create new mapping      |                 | • |   | Mapping Name:             | CARAREphoto_EDM_14Sept2020 |         |
| Mappings                                                                  | •              | Upload mapping          |                 | • |   | Create with schema:       | EDM                        | ~       |
| Transform                                                                 | •              | Upload XSL              |                 | • |   | Enable automatic mappings | ;                          |         |
| Define Items                                                              | *              |                         |                 |   |   | Submit Reset              |                            |         |
| 📓 Dataset Statistics                                                      | •              | Filter by Organization: | CARARE          | ~ |   |                           |                            |         |
| Show log                                                                  | •              |                         |                 |   | - |                           |                            |         |
| 🔋 Delete Data Upload                                                      | •              | Percent menning         | 10              |   |   |                           |                            |         |
| ▶ Downloads                                                               |                | Recent mapping          | 12              |   |   |                           |                            |         |

# Europeana Data Model core concepts

- the provided cultural heritage object
- all properties from Dublin Core and Dublin Core terms
- properties from to EDM
- the web resource that is the digital representation
- subset of properties from Dublin Core and Dublin Core terms

#### the editor

| H My workspace Dataset Options | Mappings Mapping: CARAREphoto_EDM_14Sept2020 (EDM)              |                                         |                              | + 🌣 ? 😃       |
|--------------------------------|-----------------------------------------------------------------|-----------------------------------------|------------------------------|---------------|
| ⊂ × ♀                          | Maj                                                             | pping: CARAREphoto_EDM_14Sept2020 (EDM) |                              |               |
| CARAREphoto_EDM_14Se           | pt2020 Organization: CARARE<br>Created: 2020-09-14 17:45:10.354 |                                         | Preview Ø Navigation % Prefe | rences 🕜 Help |
| Search in input s              | ☺                                                               | structural                              |                              | 00            |
| 🕀 🚺 tns:ImageMetadata          |                                                                 | structural                              |                              | 00            |
|                                | @      @ edm:WebResource                                        | structural                              |                              | 00            |
|                                |                                                                 | structural                              |                              | 00            |
|                                |                                                                 | structural                              |                              | 00            |
|                                |                                                                 | structural                              |                              | 00            |
|                                | Ø Ø 😭 skos:Concept                                              | structural                              |                              | 00            |
|                                |                                                                 | structural                              |                              | 00            |
|                                |                                                                 | structural                              |                              | 00            |
|                                | Co Co Co Co Co Co Co Co Co Co Co Co Co C                        | structural                              |                              | 00            |

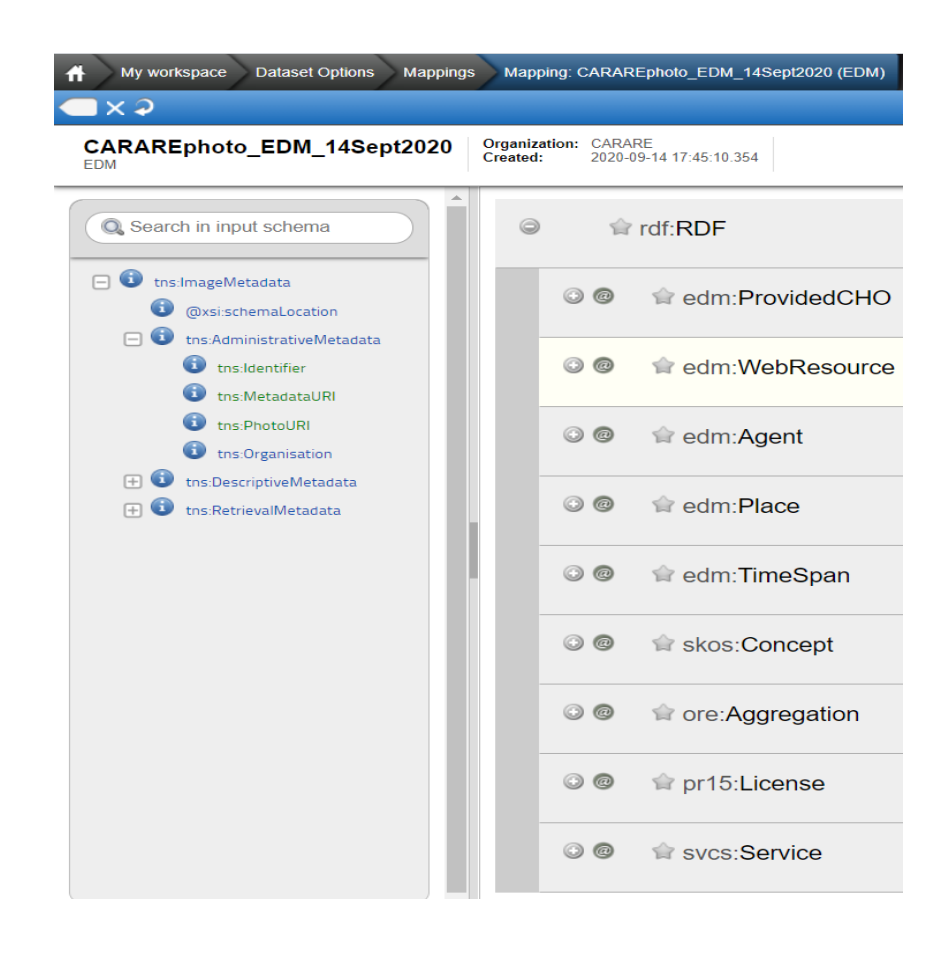

#### input schema area

- it shows all elements of the input schema
- the 'plus' elements can be expanded
- the 'l' show some statistics in the right-pane
- elements in green have unique values across the source files

#### mapping area

| Mapping: CARAREph                                                                                                    | oto_EDM_14Sept2020 (EDM) |                                    | ۰¢     |
|----------------------------------------------------------------------------------------------------|--------------------------|------------------------------------|--------|
| ganization: CARARE<br>eated: 2020-09-14 17:45:10 354                                                                                                    |                          | Preview Ø Navigation % Preferences | 😢 Help |
| Ger and a state of the state of the stat     | structural               |                                    | 00     |
| C C c c c c c c c c c c c c c c c c c c                                                                                                    | structural               |                                    | 00     |
| I and a state of the state of the state      | structural               |                                    | 00     |
| © ⊚ 😭 edm:Agent                                                                                                    | structural               |                                    | 00     |
| ☑ <a>Image: Image of the second second s</a> | structural               |                                    | 00     |
| ☺ ⊚ 😭 edm:TimeSpan                                                                                                    | structural               |                                    | 00     |
| Skos:Concept                                                                                                    | structural               |                                    | 00     |
| C C cre:Aggregation                                                                                                    | structural               |                                    | 00     |
| ☺ ම 😭 pr15:License                                                                                                    | structural               |                                    | 00     |
| Image: Service in the service is a service in the service is a service in the service in the service is a service in the service is a service in the service is a service in the service is a service in the service in the service is a service in the service in the service in    | structural               |                                    | 00     |

- 'plus' on the left-hand side expands the element
- '@' opens the attributes
- 'star' adds a bookmark
- 'plus' on the right-hand side duplicates the element
- '?' opens the help text

#### exercise – mapping the title

Map as follows:

- map tns:Title to dc:title
- tns:Title edm:ProvidedCHO/dc:title
- navigate in the input scheme to the tns:Title
- tns:ImageMetadata/tns:DescriptiveMetadata/tns:Title
- expand the ProvidedCHO and locate dc:title
- drag the tns:Title to the dc:title

| H My workspace Dataset Options Mapping                                           | Mapping: CARAREphoto_EDM_14Sept2020 (EDM)                                                                                                    |                                       | + 🌣 ? 🕚                                                                               |
|----------------------------------------------------------------------------------|----------------------------------------------------------------------------------------------------|---------------------------------------|---------------------------------------------------------------------------------------|
| ⊂×♀                                                                              | Mapping: CARAF                                                                                                    | REphoto_EDM_14Sept2020 (EDM)          |                                                                                       |
| CARAREphoto_EDM_14Sept2020                                                       | Organization:         CARARE           Created:         2020-09-14 17:45:10.354                                                                                                    |                                       | Preview Ø Navigation % Preferences Ø Help                                             |
| Search in input schema                                                           | Image: Image: Image | unmapped                              | *• <b>•</b>                                                                           |
| this ImageMetadata     (i) @xsiischemaLocation                                   | Ø                                                                                                    | unmapped                              | <b>*</b> 0                                                                            |
| tns:AdministrativeMetadata     tns:Identifier     tns:MetadataURI                | @ ⊘ 😭 dc:title                                                                                                    | I I I I I I I I I I I I I I I I I I I | / tns:ImageMetadata / tns:DescriptiveMetadata / tns:Title<br>Show in tree Show values |
| i tns:PhotoURI<br>i tns:Organisation                                             | @ 😭 dc:type                                                                                                    | unmapped                              | :::•••                                                                                |
| <ul> <li>tns:DescriptiveMetadata</li> <li>tns:Title</li> <li>tns:Date</li> </ul> | Ø dcterms:alternative                                                                                                    | unmapped                              |                                                                                       |

|   |          |   |    |             | + + | ¢ | ? 😃 |
|---|----------|---|----|-------------|-----|---|-----|
| × | <b>?</b> |   |    | Navigation  |     |   |     |
|   | 0        | 0 | Q, |             |     |   |     |
|   |          |   |    | ProvidedCHO |     |   |     |
|   |          |   |    | WebResource |     |   |     |
|   |          |   |    | Agent       |     |   |     |
|   |          |   |    | Place       |     |   |     |
|   |          |   |    | TimeSpan    |     |   |     |
|   |          |   |    | Concept     |     |   |     |
|   |          |   |    | Aggregation |     |   |     |

#### navigation pane

 You can also use the navigation pane to find an element in the target schema (that you want to map the source element to)

#### EDM – Provided CHO

| Mapping: CARAREphot                                                             | to_EDM_14Sept2020 (EDM)  |                    |       |
|---------------------------------------------------------------------------------|--------------------------|--------------------|-------|
| Organization:         CARARE           Created:         2020-09-14 17:45:10.354 | Preview     Ø Navigation | Preferences 🕜 Help |       |
|                                                                                 | structural               |                    | ୖଡ଼   |
|                                                                                 | structural               |                    | 00    |
| @                                                                               | unmapped                 |                    | ÷     |
| @ ☆ dc:coverage                                                                 | unmapped                 |                    | ૺ૾ૢૼૼ |
| @ ☆ dc:creator                                                                  | unmapped                 |                    |       |
| @ 😭 dc:date                                                                     | unmapped                 |                    | ÷0    |
| @ dc:description                                                                | unmapped                 |                    |       |
| @ ☆ dc:format                                                                   | unmapped                 |                    |       |
| @ ☆ dc:identifier                                                               | unmapped                 |                    | ).    |
| @ ☆ dc:language                                                                 | unmapped                 |                    | ÷0    |

#### exercise – mapping the properties

Map as follows:

tns:Identifier edm:ProvidedCHO/dc:identifier tns:Title edm:ProvidedCHO/dc:title tns:Description edm:ProvidedCHO/dc:description tns:Place edm:ProvidedCHO/dc:spatial tns:Subject edm:ProvidedCHO/dc:subject tns:Related\_Object edm:ProvidedCHO/dc:relation tns:Organization edm:ProvidedCHO/dc:rights tns:Material edm:ProvidedCHO/dc:format tns:Date edm:ProvidedCHO/dcterms:created tns:Photographer edm:ProvidedCHO/dc:creator "IMAGE" edm:ProvidedCHO/edm:type

| ¢×⊅                                                                                                    |                          | Mapping: CARAREpt                                                                                                    | ioto_EDI | M_14Sept2020 (EDM)   |         |              |               | EC     |
|----------------------------------------------------------------------------------------------------|--------------------------|----------------------------------------------------------------------------------------------------|----------|----------------------|---------|--------------|---------------|--------|
| CARAREphoto_EDM_14Sept2020                                                                                  | Organization<br>Created: | : CARARE<br>2020-09-14 17:45-10 354                                                                                                    |          |                      | Preview | Ø Navigation | 🕉 Preferences | 🛿 Help |
| Q Search in input schema                                                                                    | 9                        | © 😭 rdf:RDF                                                                                                    |          | structural           |         |              |               | 00     |
| tris.imageMetadata     QxsischemaLocation                                                                   | (                        | 🕽 🧐 🕼 edm: ProvidedCHO                                                                                                    |          | structural           |         |              |               | 00     |
| U this AdministrativeMetadata     U this AdministrativeMetadata     U this MetadataURI     this MetadataURI |                          | Image: Image: |          | unmapped             |         |              |               | 00     |
| this PhotoURI                                                                                               |                          | In the second second secon  |          | unmapped             |         |              |               | 00     |
| U this Descriptive Metadata                                                                                 |                          | lo o o o o o o o o o o o o o o o o o o                                                                                                     | 0        | 000 tns:Photographer |         |              |               | 00     |
| <ul> <li>trs Photographer</li> <li>trs Photographic_Techniqu</li> </ul>                                     |                          | In the second second secon  |          | unmapped             |         |              |               | 00     |
| tris Location     tris Photographic_Practice     tris Material                                              |                          | In the second second secon  | 0        | 0000 tns:Description |         |              |               | 00     |
| trs Description       trs Copyright                                                                         |                          | I dc:format                                                                                                    | 0        | 0000 tns:Material    |         |              |               | 00     |
| ths:Dimensions                                                                                              |                          | © ♀ 😭 dc:identifier                                                                                                    | 0        | 0000 tns:Identifier  |         |              |               | 00     |

| × Ə                       | Preview                  |           |
|---------------------------|--------------------------|-----------|
| ▼ Preview Options         |                          | 0         |
| Select a mapping:         |                          |           |
| CARAREphoto_EDM_14S       | ept2020 ×                | -         |
| Select item views for the | first and second column: |           |
| Item ×                    | Mapped Item ×            |           |
| Remember selected views   | Import Item              |           |
|                           | Source Item              |           |
|                           | Item                     |           |
|                           | Mapping XSL              |           |
| Item                      | Mapped Item              | 0         |
| The Parthenon             | Europeana                |           |
| Parthenon South Peristyle |                          |           |
| Caryatids                 |                          |           |
| Parthenon                 |                          |           |
| Parthenon East Pediment   |                          |           |
|                           |                          |           |
|                           |                          |           |
|                           |                          |           |
|                           |                          |           |
|                           |                          |           |
|                           |                          |           |
|                           |                          |           |
|                           |                          |           |
|                           |                          |           |
| 1                         |                          | •         |
| Prev. 1 Next              | Show                     | 151001000 |

#### preview

- to preview the results of your mapping click on the preview button at the top of the mapping editor window.
- the preview options will appear on the right-hand side of the screen.
- use this to select the previews that you would like to see

#### preview & validation

#### □ x ⊅

1 Next

0 Preview Options Expand Item Mapped Item Select a mapping: <?xml version="1.0" encoding="UTF-8"?> XML is valid based on EDM CARAREphoto EDM 14Sept2020 X v <tns:ImageMetadata xmlns:tns="http://www.example.org/ xmlns:xsi="http://www.w3.org/2001/XMLSchema-instance 4 <tns:AdministrativeMetadata> <?xml version="1.0" encoding="UTF-8"?> Select item views for the first and second column: <tns:Identifier>108 0851b</tns:Identifier> cndf.BDE <tns:MetadataURI>http://www.image.ntua.gr/~nsimou xmlns:crm="http://www.cidoc-crm.org/rdfs/cidoc crm -Mapped Item × Item × <tns:PhotoURI>http://www.image.ntua.gr/~nsimou/Eul xmlns:dc="http://purl.org/dc/elements/1.1/" 4 8 <tns:Organisation>IVML</tns:Organisation> xmlns:dcterms="http://purl.org/dc/terms/" Remember selected views </tns:AdministrativeMetadata> xmlns:edm="http://www.europeana.eu/schemas/edm/" 6 <tns:DescriptiveMetadata> xmlns:foaf="http://xmlns.com/foaf/0.1/" <tns:Title>The Parthenon</tns:Title> 8 xmlns:ore="http://www.openarchives.org/ore/terms/" O. <tns:Date>2013-09-14</tns:Date> xmlns:owl="http://www.w3.org/2002/07/owl#" 9 Search everything v <tos:Photographer>Petros Katsaros</tos:Photograph 10 xmlns:rdaGr2="http://rdvocab.info/ElementsGr2/" 14 <tns:Photographic Technique>Digital Camera</tns:Pl xmlns:rdf="http://www.w3.org/1999/02/22-rdf-syntax-i <tns:Location>Athens, Greece</tns:Location> Item xmlns:rdfs="http://www.w3.org/2000/01/rdf-schema#" <tns:Photographic Practice>The photo was taken for xmlns:skos="http://www.w3.org/2004/02/skos/core#" <tns:Material>High Ouality Paper</tns:Material> The Parthenon 14 xmlns:svcs="http://rdfs.org/sioc/services#" 18 <tns:Description>The west facade of the Parthenon xmlns:wgs84 pos="http://www.w3.org/2003/01/geo/wgs8 Parthenon South Peristyle <tns:Copyright>Ancient-Greece.org</tns:Copyright> 16 <edm:ProvidedCH0 rdf:about="108 0851b"> 20 <tns:Dimensions>400x323</tns:Dimensions> <dc:creator>Petros Katsaros</dc:creator> Carvatids <tns:Actor> 18 <dc:description>The west facade of the Parthenon <tns:ActorName>Actor One</tns:ActorName> <dc:format>High Quality Paper</dc:format> Parthenon <tns:ActorRole>Role One</tns:ActorRole> 20 <dc:identifier>108 0851b</dc:identifier> 24 </tns:Actor> <dc:relation>108 0853</dc:relation> Parthenon Fast Pediment <tns:Actor> <dc:relation>108 0868</dc:relation> 26 <tns:ActorName>Actor Two</tns:ActorName> <dc:relation>108\_0874h</dc:relation> <tns:ActorRole>Role Two</tns:ActorRole> 24 <dc:relation>108 0874f</dc:relation> 28 </tns:Actor> <dc:rights>IVML</dc:rights> /tns:DescriptiveMetadata> 26 <dc:subject>Ancient Greece</dc:subject> 30 <tns:RetrievalMetadata> <dc:subject>The Parthenon</dc:subject> <tns:Subject>Ancient Greece</tns:Subject> 28 <dc:title>The Parthenon</dc:title> 32 <tns:Subject>The Parthenon</tns:Subject> 29 <dc:type>IMAGE</dc:type> <tns:Actor>Unknown</tns:Actor> 30 <dcterms:created>2013-09-14</dcterms:created> 34 <tns:Place>Greece</tns:Place> 31 <dcterms:spatial>Greece</dcterms:spatial> <tns:Place>Athens</tns:Place> 32 <dcterms:spatial>Athens</dcterms:spatial> 36 <tns:Related Object>108 0853</tns:Related Object> <edm:type>IMAGE</edm:type> <tns:Related Object>108 0868</tns:Related Object> 34 </edm:ProvidedCHO> 38 <tns:Related Object>108 0874b</tns:Related Object </rdf:RDF> <tns:Related Object>108 0874f</tns:Related Object 40 </tns:RetrievalMetadata> -41 </tns:ImageMetadata>

Show: 151001000

Preview

Expand

#### EDM – WebResource

| Mapping: CARAREphoto_EDM_14Sept2020 (EDM)                                       |            |           |            |                      |  |  |  |
|---------------------------------------------------------------------------------|------------|-----------|------------|----------------------|--|--|--|
| Organization:         CARARE           Created:         2020-09-14 17:45:10.354 |            | • Preview | Navigation | X Preferences 🥑 Help |  |  |  |
|                                                                                 | structural |           |            | 00                   |  |  |  |
| edm:ProvidedCHO                                                                 | structural |           |            | 00                   |  |  |  |
|                                                                                 | structural |           |            | 00                   |  |  |  |
| @ ☆ dc:creator                                                                  | unmapped   |           |            | 00                   |  |  |  |
| @ ☆ dc:description                                                              | unmapped   |           |            | 00                   |  |  |  |
| @ ☆ dc:format                                                                   | unmapped   |           |            | • •                  |  |  |  |
| @ ☆ dc:rights                                                                   | unmapped   |           |            | 00                   |  |  |  |
| Ø ☆ dc:source                                                                   | unmapped   |           |            | 00                   |  |  |  |
| dcterms:conformsTo                                                              | unmapped   |           |            | 00                   |  |  |  |
|                                                                                 | unmapped   |           |            | 00                   |  |  |  |
|                                                                                 |            |           |            | -                    |  |  |  |

#### exercise mapping the WebResource

Map as follows:

tns:Dimensions edm:WebResource/dc:extent tns:Copyright edm:WebResource/dc:rights (Copyright: ) tns:Photographer edm:WebResource/dc:creator tns:PhotographicPractice edm:WebResource/dc:description tns:PhotoUri edm:WebResource/@about

• put the phrase "Copyright: " before the dc:rights element

map the PhotoUri to the 'about' attribute of the WebResource

| Q X                                                                                                | Mapping: CARAR                                           | Ephoto_EDM_14Sept2020 (EDM) |                        |                    |
|----------------------------------------------------------------------------------------------------|----------------------------------------------------------|-----------------------------|------------------------|--------------------|
| ARAREphoto_EDM_14Sept2020                                                                          | Organization: C4RARE<br>Created: 2020-09-14 17:45 10 354 |                             | • Preview 🥑 Navigation | Preferences 🛛 Help |
| Q Search in input schema                                                                           | ତ 🕼 😂 😭 edm:ProvidedCHO                                  | structural                  |                        | 00                 |
| tris Imagel/Vetadata     @xsischemal.ocation                                                       | ම 🛿 🖉 🏫 edm:WebResource                                  | structural                  |                        | 00                 |
| <ul> <li>this AdministrativeMetadata</li> <li>this Identifier</li> <li>this MetadataURI</li> </ul> | Ø û @rdf:about                                           | OOOO tns:PhotoURI           |                        | 0                  |
| this PhotoURI     this Organisation                                                                | I c:creator                                              | OOOO tns:Photographer       |                        | 00                 |
| this Descriptive Metadata     this Title     this Date                                             | C dc:description                                         | OOOO tns:Photographic_Prace | ice                    | 00                 |
| <ul> <li>tns.Photographer</li> <li>tns.Photographic_Techniqu</li> </ul>                            | © 😭 dc:format                                            | unmapped                    |                        | 00                 |
| <ul> <li>tns: Location</li> <li>tns: Photographic Practice</li> <li>tns: Material</li> </ul>       | Ø Ø ☆ dc:rights                                          | OOO ths:Copyright           |                        | 00                 |
| <ul> <li>tns Description</li> <li>tns Copyright</li> </ul>                                         | dc:source                                                | unmapped                    |                        | 00                 |
| th <u>s Dimensions</u> ths Actor                                                                   | Contemporation determs: conforms To                      | unmapped                    |                        | 00                 |
| +                                                                                                  |                                                          |                             |                        |                    |

#### **EDM** -aggregation

- to link the ProvidedCHO and the WebResources
- aggregatedCHO links to the ProvidedCHO
- isShownBy links to the image WebResource

<edm:aggregatedCHO rdf:resource="the about of the ProvidedCHO"/> <edm:isShownBy rdf:resource="the about of the image WebResource"/>

#### exercise – create the ORE aggregation

- click the '@' of the ProvidedCHO and then
- In rdf:about map tns:Identifier (the identifier of the ProvidedCHO)
- Click the '@' of the ore:Aggregation
- in rdf:resource map tns:Identifier and then the plus button
- Add the suffix #ORE (to differentiate the identifier of the aggregatedCHO from the ProvidedCHO

#### exercise - aggregation

- tns:identifier ore:Aggregation/@about (suffix with "#ORE")
- "CARARE" ore:Aggregation/edm:provider
- tns:Organization ore:Aggregation/edm:dataProvider
- "CC-BY 3.0" ore:Aggregation/edm:rights/@resource
- tns:MetadataUri ore:Aggregation/edm:hasView/@resource
- tns:PhotoUri ore:Aggregation/edm:isShownBy/@resource
- tns:PhotoUri ore:Aggregation/edm:object/@resource

| < > >                                                             | Mapping: CARA                                            | REphoto_EDM_14Sept2020 (EDM) |                                    |      |
|-------------------------------------------------------------------|----------------------------------------------------------|------------------------------|------------------------------------|------|
| CARAREphoto_EDM_14Sept2020                                        | Organization: CARARE<br>Created: 2020-09-14 17:45:10.354 |                              | Preview Ø Navigation % Preferences | Help |
| Search in input schema                                            | 👄 🚳 😂 😭 ore:Aggregation                                  | structural                   |                                    | 00   |
| ths:ImageMetadata     @xsi:schemaLocation                         | © 🏫 @rdf:about                                           | Geoge tns:Identifier         |                                    | 0    |
| ths:AdministrativeMetadata     ins:Identifier     ins:MetadataURI | 🥯 📽 😭 edm:aggregatedCHO                                  | unmapped                     |                                    | 0    |
| ins:PhotoURI<br>ins:Organisation                                  | © ☆ @rdf:resource                                        | Is ins:Identifier            |                                    | 0    |
| ths:DescriptiveMetadata     ths:Title     ths:Date                | ⊘ 😭 edm:dataProvider                                     | Ins:Organisation             |                                    | 0    |
| tns:Photographer     tns:Photographic_Techniqu                    | 🥺 😂 😭 edm:hasView                                        | unmapped                     |                                    | 00   |
| ths:Location     ths:Photographic_Practice     ths:Material       | © ≌ @rdf:resource                                        | Ins:PhotoURI                 |                                    | 0    |
| ins:Description<br>ins:Copyright                                  |                                                          | unmapped                     |                                    | 0    |
| ths:Dimensions                                                    | Ø 😭 edm:isShownBy                                        | unmapped                     |                                    | 0    |
|                                                                   | © 😭 @rdf:resource                                        | Ins:PhotoURI                 |                                    | 0    |

#### Acknowledgements

These training materials were developed in collaboration with the Europeana Archaeology project and with funding by the European Commission under the *Connecting Europe Facility (CEF) Telecom Programme* 

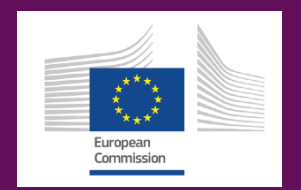